## **Downloading records from EBSCO databases**

You can export references directly into EndNote.

1. Click Add to folder to select records to export.

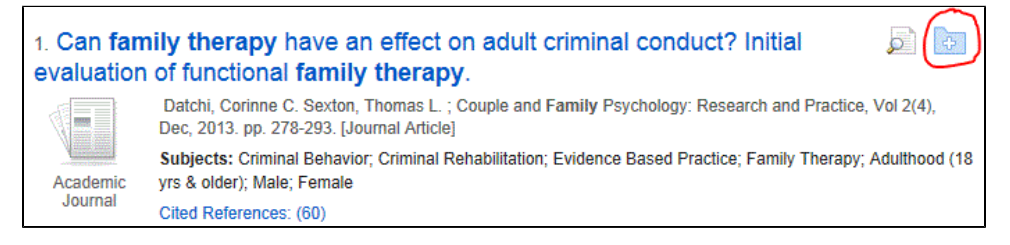

2. Click Folder at the top of the screen.

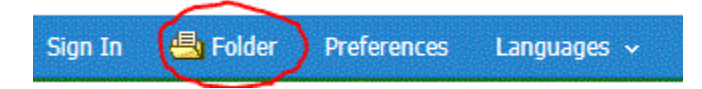

3. Mark individual items to export or select all.

| Articles                     |                                                                                                    |
|------------------------------|----------------------------------------------------------------------------------------------------|
| 1-2 of 2<br>Page: 1          |                                                                                                    |
| Select / deselec             | t all Delete Items                                                                                                    |
| I. A method Academic Journal | d for estimating colony size<br>By: LaRue, M.; Lynch, H.; Lyver, P.; Ba<br>(AN 94772970), Database: Arctic &<br>Subjects: ANTARCTIC Ocean; ADEL<br>SEARCH FOR<br>FULL TEXT Search for full text |
| 2. Proximity                 | A of krill and salps in an An<br>By: Kokubun, Nobuo; Kim, Jeong-He<br>Subjects: All other miscellaneous a<br>SEARCH FOR<br>FULL TEXT Search for full text                                       |

4. Click **Export** on the right.

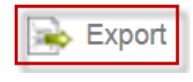

5. Select Direct Export to EndNote and click Save.

## Save citations to a file formatted for:

- Direct Export in RIS Format (e.g. CITAVI, EasyBib, EndNote, ProCite, Reference Manager, Zotero)
- O Direct Export to EndNote Web
- Generic bibliographic management software
- Citations in XML format
- Citations in BibTeX format
- Citations in MARC21 format
- Direct Export to RefWorks

EndNote will open and prompt you to select your EndNote Library. Your references will be automatically downloaded into this library.